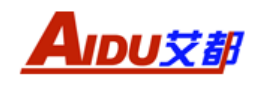

操

# 作

# 手

# 册

# 上海艾都能源科技有限公司

网址: <u>www.aidush.com</u> 邮箱: <u>aidush@yahoo.cn</u> 地址: 上海市闵行区澄建路 466 号 5 栋

感谢您选择 AMC-6 单分量磁通门磁力仪,为了使您能顺利工作,在使用仪器 之前,请详细阅读本操作手册。

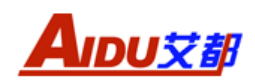

| 目 | 录 |
|---|---|
|   |   |

| <i>-</i> , | 仪器概述               | 1  |
|------------|--------------------|----|
| 二、         | 仪器主要功能             | 1  |
| Ξ,         | 仪器主要特点             | 1  |
| 四、         | 仪器的组成及主要技术指标       | 2  |
| 五、         | 仪器介绍               | 4  |
|            | 5.1、仪器面板介绍         | 4  |
|            | 5.2、仪器操作方法         | 4  |
|            | 5.2.1、项目           | 5  |
|            | 5.2.2、测量           | 7  |
|            | 5.2.3、查看           | 10 |
|            | 5.3.4、删除           | 11 |
|            | 5.3.5、传输           | 11 |
|            | 5.3.6、设置           | 18 |
| 六、         | 手机 APP 操作说明        | 19 |
|            | 6.1、app 安装         | 19 |
|            | 6.1.1、安装环境         | 19 |
|            | 6.1.2、下载安装方式       | 19 |
|            | 6.2、APP 主界面操作说明    | 23 |
|            | 6.2.1、触屏导出         | 24 |
|            | 6.2.2、淘宝商城         | 24 |
|            | 6.2.3、操作视频         | 25 |
|            | 6.2.4、文件夹          | 25 |
|            | 6.2.5、连接设备         | 27 |
|            | 6.2.6、邀请好友         | 29 |
|            | 6.2.7、解绑设备         | 30 |
|            | 6.2.8、需求信息         | 30 |
|            | 6.2.9、新建测量         | 31 |
|            | 6.3、侧边栏操作说明        | 31 |
|            | 6.3.1、个人信息         | 31 |
|            | 6.3.2、我的钱包         | 32 |
|            | 6.3.3、订单列表         | 32 |
|            | 6.3.4、消息中心         | 32 |
|            | 6.3.5、专家分析         | 32 |
|            | 6.3.6、设置           | 32 |
| 七、         | AMC-6 磁通门磁力仪野外工作方法 | 34 |
|            | 7.1、野外仪器安装         | 34 |
|            | 7.2、建立测线文件         | 35 |
|            | 7.3、测区规划参考方法       | 35 |
| 八、         | 仪器注意事项             | 36 |
| 九、         | 维护与保养              |    |

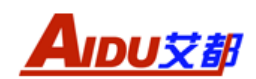

# 一、仪器概述

AMC-6 高精度智能磁力仪采用国际稳定的三端式线圈、超导坡莫合金铁芯 磁通门传感器技术,具有分辨率高、精度高、性能稳定的特点,采用优秀 RAM 单 片机及优秀的电路设计,可以对周围磁场进行校准,全面提高仪器的稳定性和 精度。 其工作方式是将探头测得的磁场强度通过 RS232 串口通讯线传输到仪 器主机操作系统,读取数据、存储、显示。复杂数据的计算方法可通过手机(或 平板电脑)操作来现实。利用手机蓝牙与仪器连接就可以将仪器测量数据导入 手机。达到了手机 APP 自动成图、云储存等效果;也可通过 U 盘把数据导出,实现与 PC 机的各种物探软件进行制图。

# 二、仪器主要功能

广泛用于铁矿、有色金属矿床的磁法勘探,也可以用于铁磁地下埋设物(如: 自来水管、铸铁管道、钢筋混凝土管道、城市地下基础设施管道)等的探测,同 时也可以用于石油和煤炭以及含铁磁性的混合矿床的磁法勘探。

通过仪器提供的数据,结合地质勘探方面的专业知识及其他仪器的数据,可 以对铁矿的储量、范围、埋层、品位进行较准确的判断。

AMC-6 高精度智能磁力仪是一款相对测量的磁法勘探仪器,不能作为计量仪器使用。

# 三、仪器主要特点

1、体积小,重量轻,性能稳定可靠,便携性好。

2、操作简单、全程中文提示,不需专业知识,简单易学,五分钟掌握使用 方法。

3、高分辨率,分辨率为 0.1-1 nT。

4、内置温度补偿,自动校准因温度变化而引起的偏差。

5、宽量程:可达±100000nT(自动转换量程)。

6、储存量大,16G。可以记录磁力异常数据,把测量的数据通过蓝牙功能 传入手机成图分析,或者通过 U 盘转存到电脑上,作为绘图和分析的依据。

7、全中文菜单、大屏幕液晶屏显示数据和曲线,直接给出勘测地区的磁场 强度的剖面曲线图,勘探人员可以直观、方便的得到磁场变化趋势,从而判断 是否有矿床存在和开采价值。

8、7.2V 4000 mA 大容量电池连续工作时间超过 18 小时,电压不足提示功能。

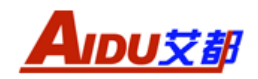

# 四、仪器的组成及主要技术指标

本仪器根据探头的结构不同分两种组成部分,购买时可供客户自行选择其中一种组成结构:

组成1:仪器由主机、探头、连接线、三脚支架等主要部件构成如图1所示:

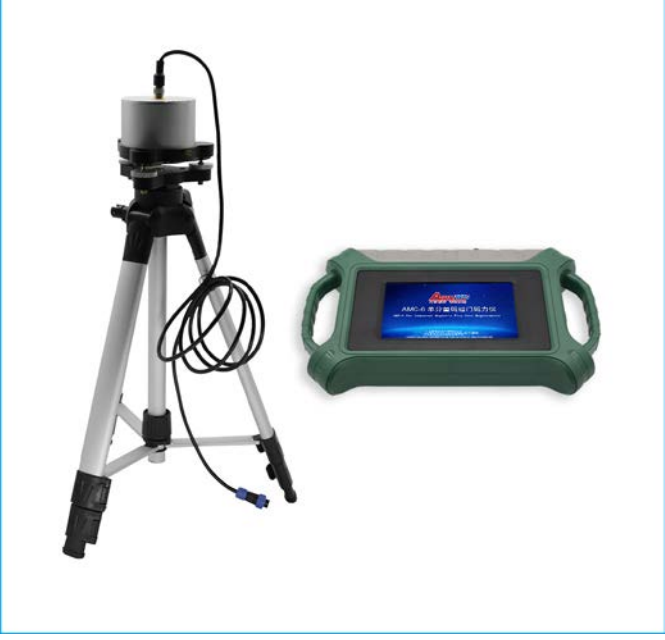

图1 配置1仪器部件图

组成 2: 仪器由主机、探头(硅油阻尼)、连接线等主要部件构成,如图 2 所示:

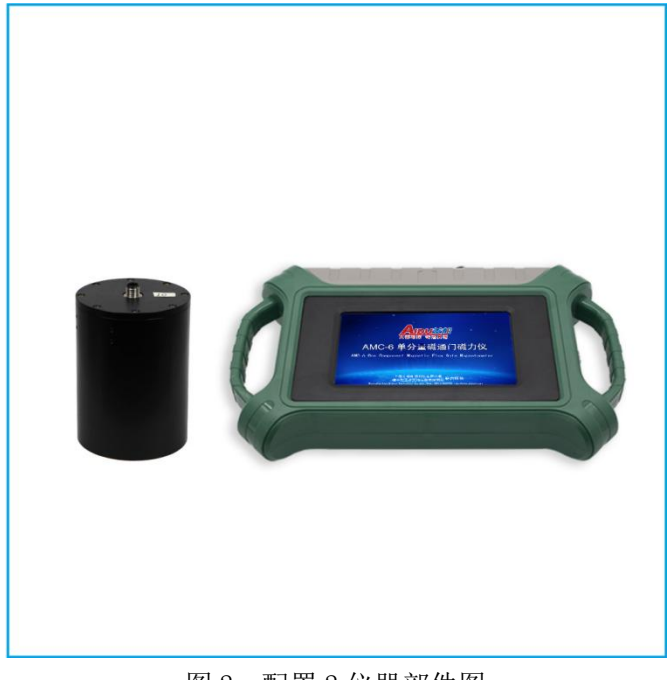

图 2 配置 2 仪器部件图

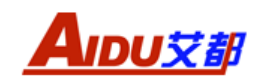

仪器主要技术指标:

- 探测轴向: 地磁场垂直分量
- 量程: ±100000nT
- 分辨率: 0.1-1nT
- 精度: <±0.5% (满量程)
- 转向差: 基本款±50nT (专业款±10nT)
- 最大角度偏移: 15°(硅油阻尼探头)
- 数据储存量 : 16G
- 数据采集频率: 每秒1次(自动和手动)
- 连接方式: 蓝牙、串口
- 显示方式:7寸高亮触摸屏,差值或绝对值显示数据及曲线,可无线连接 手机显示彩图
- 整机功耗: 160mA~500mA
- 电 源: DC7.4V 5200mA 锂电池
- 工作环境温度: -10℃ ~ +50℃

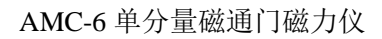

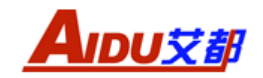

五、仪器介绍

5.1、仪器介绍

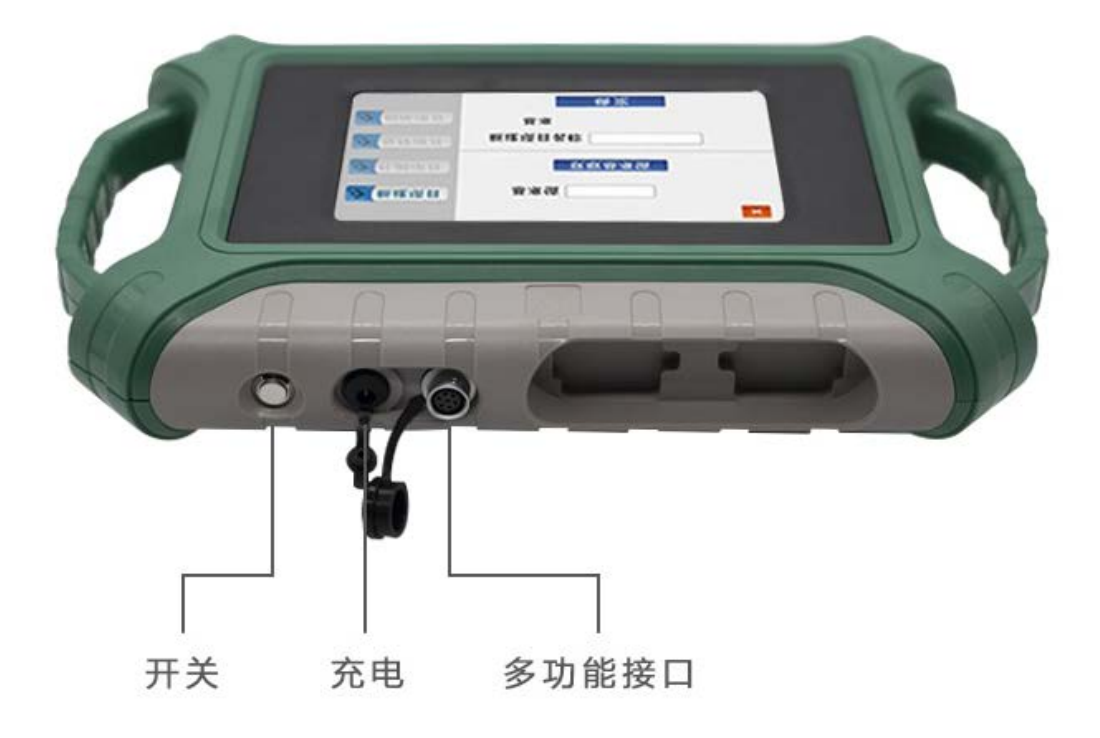

图 3

# 5.2、仪器操作方法

打开仪器电源进入开机欢迎界面(如图4)。

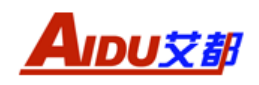

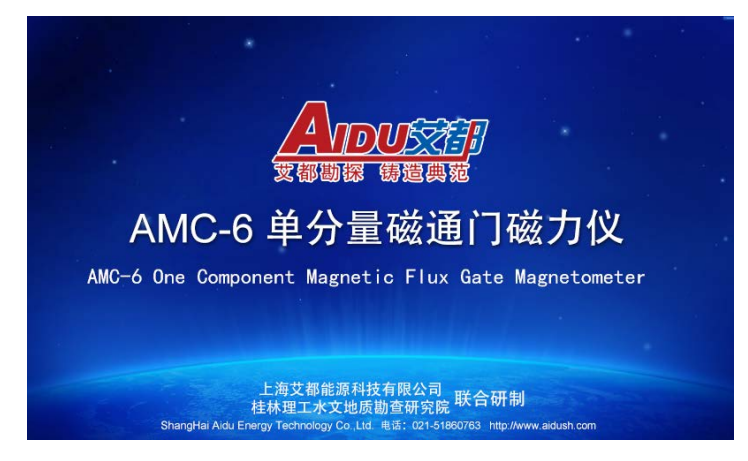

图 4

在图 5 界面点击任意处,进入仪器的主界面(如图 5)。

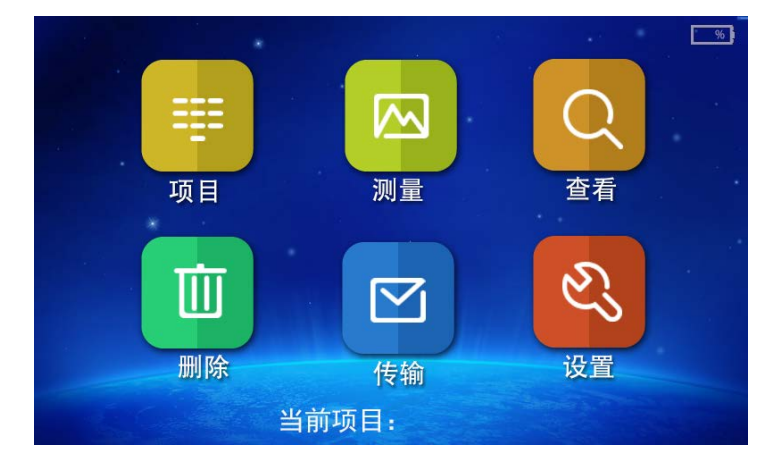

图 5

注意:测量文件需建立在项目文件中,因此首先需要建立项目文件,再建立测量文件,一个项目中可包含多条测线文件。

# 5.2.1、项目

在主界面单击"项目"进入项目界面,进行项目相关操作(如图6)

| ≫ 新建项目         | 新建项目名称 | × |
|----------------|--------|---|
| ≫ 补测项目         |        |   |
| ≫ 查看项目         | 确 定    |   |
| ≫ 刪除项目         |        |   |
| www.aidush.com |        |   |

图 6

1) 新建项目

单击"新建项目",建立新的项目文件。

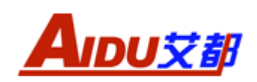

方法:单击"新建项目名称"白色输入框,弹出英文键盘显示如下图(图7), 输入新的项目名称,单击"确定" 完成输入;如项目号已存在,则提示"项目 已存在!",请重新输入。

提示: 仪器能够存储 999 个项目。

|        | ×                 |
|--------|-------------------|
| ≫ 新建项目 | 新建项目名称            |
| ≫ 补测项目 | qwertyu i o p     |
| ≫ 查看项目 | asdfghjkl         |
|        | 🔁 z x c v b n m 💌 |
| ▶ 删除项目 | 取消 确定             |
|        |                   |

图 7

单击右上角"X"表示关闭当前界面,返回到仪器主界面。

2) 补测项目

单击"补测项目",补测需要继续测量的项目。

方法:单击"补测项目名称"白色输入框,弹出英文键盘,输入需要补测的项目号,单击"确定" 完成输入如图 8。

|                | ×             |
|----------------|---------------|
| ≫ 新建项目         | 补测项目名称        |
| ≫ 补测项目         | qwertyuiop    |
| ≫ 查看项目         | asdfghjkl     |
|                | z x c v b n m |
| >>> 刪除项目       | 取消 确定         |
| www.aidush.com |               |

图 8

单击"确定",然后点击"测量",进入测量操作界面。补测项目的参数与该项目建立时设置的参数一致。

3) 查看项目

单击"查看项目",显示仪器中所有的项目数,如图9。

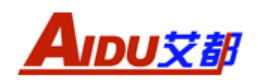

|                | × |
|----------------|---|
| 新建项目           |   |
| ≫ 补测项目         |   |
| ≫ 查看项目         |   |
| ≫ <b>删除项目</b>  |   |
| www.aidush.com |   |

图 9

4)删除项目:单击"删除项目",输入项目名称,删除不需要的项目。如需
 删除所有项目,单击"删除所有项目数据!"即可删除所有项目数据,如图 10。
 单击右上角"X"表示关闭当前界面,返回到仪器主界面。

| ≫ 新建项目         | 删除项目名称    | × |
|----------------|-----------|---|
| ≫ 补测项目         | 确定        |   |
| ≫ 查看项目         | 删除所有项目数据! |   |
| ≫ 删除项目         | 确定        |   |
| www.aidush.com |           |   |

图 10

# 5.2.2、测量

新建项目后或者选择补测项目后,在主界面单击"测量",进入测量界面, 进行测量相关操作(图 11)。

|                |        |    | × |
|----------------|--------|----|---|
|                | 输入测线号  |    |   |
| ≫ 新建文件         | 输入测点增量 |    |   |
|                | 选择测量模式 |    |   |
| ≫ 补测文件         |        | 确定 |   |
|                |        |    |   |
|                |        |    |   |
| www.aidush.com |        |    |   |

图 11

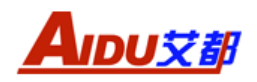

1) 新建文件

单击"新建文件",建立新的文件。

方法:单击"输入测线号"白色输入框,弹出数字键盘显示如下图(图12),输入新的测线号,单击"Enter"完成输入;如测线号已存在,则提示"文件已存在,请重新输入"。

× 输入测线号 新建文件 7 8 9 4 5 6 × >> 补测文件 1 2 3 0 Enter

提示:每个项目最多可以建 400 条测线。

图 12

输入测点增量:单击"输入测点增量"白色输入框,弹出数字键盘,输入测 点增量,单击"Enter"完成输入。

选择测量模式:根据仪器测量模式可以选择"自动"或者"手动"测量。 "自动"测量表示仪器会根据仪器设置的采样间隔时间(采样间隔可在仪器主界 面"设置"中设置"采集间隔"时间),自动采集数据;"手动"测量表示需要人 工点击"测量"完成仪器采样工作。

单击右上角"X"表示关闭当前界面,返回到上一界面。 设置完成之后,单击"确定"进入测量操作界面,如图13。

8

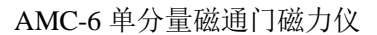

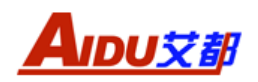

| 测线 <del>号</del> : | 测点数目: | 测点增量: | 测量模式: | × |
|-------------------|-------|-------|-------|---|
|                   | 测量值:  |       |       |   |
|                   | 删除    |       | 测 量   |   |

图 13

a)"删除":单击"删除",仪器显示"你确定要删除当前测点测数据吗?",如需删除单击"是",如不需则单击"否"。删除完后,测点数目减1。

b)"测量":单击"测量",仪器开始测量,重复操作直至测量完整条测线(点 号≪400)。由于本仪器每条测线最多存储 400 个测量点,如果当点号为 400 时("N =400"),继续按确认键进行采样,仪器不会进行测量,而是在提示信息区出现 "ERROR"错误提示,必须新建测线,再进行测量操作。

单击右上角"X"表示关闭当前界面,返回到上一界面。

2) 补测文件

单击"补测文件",测量需要继续测量的测线。

方法:单击"输入测线号"白色输入框,弹出数字键盘,输入需要补测的测线号,单击"Enter" 完成输入如图 14。

|                |       |   |    |     | × |
|----------------|-------|---|----|-----|---|
|                | 输入测线号 |   |    |     |   |
| ≫ 新建文件         | 7     | 8 | 9  | -   |   |
| ▶ 补测文件         | 4     | 5 | 6  |     |   |
|                | 1     | 2 | 3  |     |   |
|                |       | ) | En | ter |   |
| www.aidush.com |       |   |    |     |   |

图 14

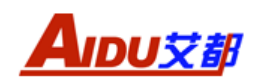

单击"确定",进入测量操作界面。补测测线的参数与该测线建立时设置的 参数一样。

单击右上角"X"表示关闭当前界面,返回到上一界面。

5.2.3、査看

在主屏幕,单击"查看"进入查看界面,如图 15:

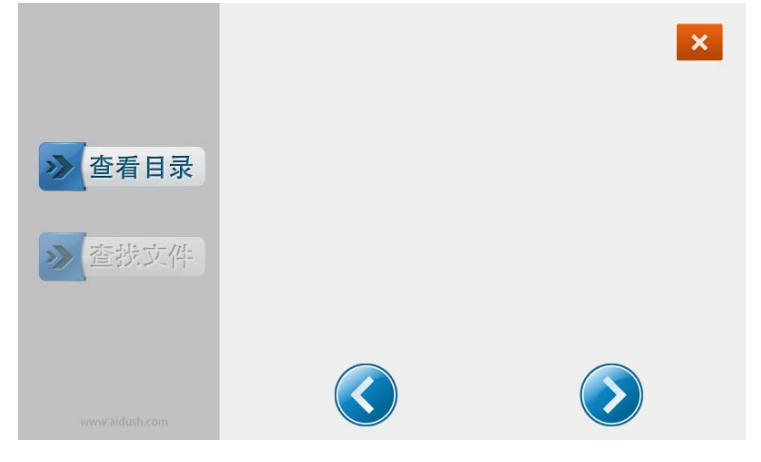

图 15

a) 查看目录: 单击"查看目录", 显示仪器中所有的测线号。

b)查找文件,单击"查找文件",查看需要查看的测线。

方法:单击"输入测线号"白色输入框弹出数字键盘,输入需要查看的测线 号,单击"Enter" 完成输入,如图 16:

|        |       |     | × |
|--------|-------|-----|---|
|        | 输入测线号 |     |   |
| ≫ 查看目录 |       |     |   |
|        |       | 确 定 |   |
| ≫_查找文件 |       |     |   |
|        |       |     |   |
|        |       |     |   |
|        |       |     |   |
|        |       |     |   |

图 16

单击"确认",进入查看界面,如图 17:

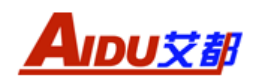

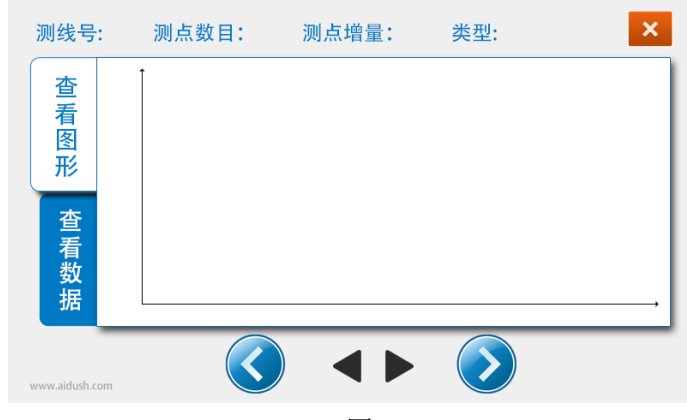

图 17

单击右上角"X"表示关闭当前界面,返回到上一界面。

#### 5.3.4、删除

在主屏幕,单击"删除",进入到删除界面,如下图(图18):

|                | ×          |
|----------------|------------|
| ≫ 查看目录         |            |
| <b>》</b> 删除单个  |            |
| <b>》</b> 删除所有  |            |
| www.aidush.com | $\bigcirc$ |

图 18

a) 查看目录: 单击"查看目录", 显示仪器中所有的测线号

b) 删除单个:单击"删除单个",删除单个文件。

方法:单击"输入测线号"白色输入框弹出数字键盘,输入需要删除的测线 号,单击"Enter" 完成输入。单击"确认",仪器删除选中测线号。

c)删除所有:单击:"删除所有",仪器显示"删除仪器内所有测量数据",如需删除单击"确认"。

单击右上角"X"表示关闭当前界面,返回到上一界面。

### 5.3.5、传输

在主屏幕,单击"传输"进入传输界面,如下图(图19):

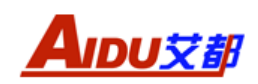

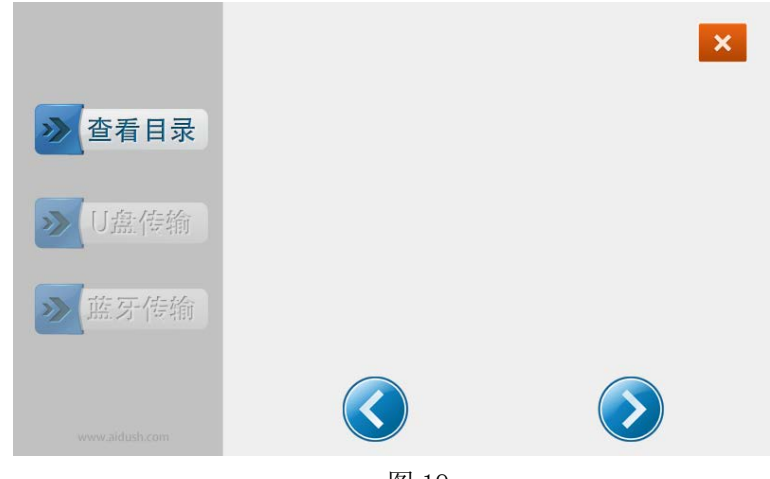

图 19

1) 查看目录: 单击"查看目录", 显示仪器中所有的测线号。

2) U 盘传输

a) 传输单个文件

方法:单击"输入测线号"白色输入框,弹出数字键盘,输入需要传输的测 线号,单击"Enter" 完成输入。然后单击"确认",仪器弹出"设备已准备好, 请插入U盘",此时插入U盘,仪器开始传输数据。如不需要,则单击"取消", 如图 20。

|                |       |   |    |     | × |
|----------------|-------|---|----|-----|---|
| ≫ 查看目录         | 输入测线号 |   |    |     |   |
|                | 7     | 8 | 9  | -   |   |
| ≫ U盘传输         | 4     | 5 | 6  |     |   |
| ≫ 蓝牙传输         | 1     | 2 | 3  |     |   |
|                | 0     |   | Er | ter |   |
| www.aidush.com |       |   |    |     |   |

图 20

b)传输所有测量数据: 仪器显示"传输所有测量数据!"如图 21,如需传输 单击"确定"。仪器弹出"设备已准备好,请插入 U 盘",此时插入 U 盘,仪器开 始传输数据;如不需要,则单击"取消"。

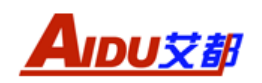

| <ul> <li>▶ 查看目录</li> <li>▶ U盘传输</li> </ul> | 输入测线号 确 定        | × |
|--------------------------------------------|------------------|---|
| www.aidush.com                             | 传输所有测量数据!<br>确 定 |   |
|                                            | 国 of             |   |

图 21

3) 蓝牙传输

方法:

a)单击"蓝牙传输",显示"进入蓝牙传输模式!",如需蓝牙传输数据,单击"确定"键。仪器显示"设备已准备好,等待手机蓝牙的命令"如图 22。 如不需要则单击"取消"或者右上角"X"返回上界面。

|                   | × |
|-------------------|---|
| 设备已准备好,等待手机蓝牙的命令! |   |
| 取消                |   |

图 22

b)确保手机 APP 与液晶触摸屏仪器已通过手机蓝牙功能连接(手机 APP 下载、 连接方法见下方"手机 APP 操作说明")。打开手机 APP"艾都勘探",点击"触 屏导出"图标如图 23, 进入"数据导出"界面如图 24。如不需要,单击左上角 "←"可返回上一界面。

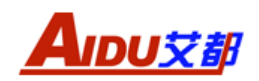

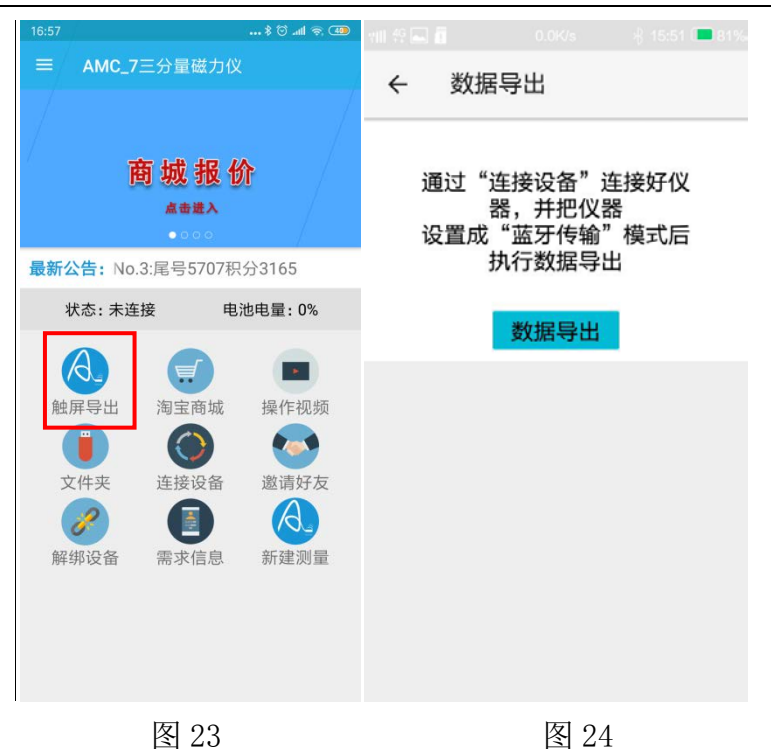

点击蓝色框"数据导出"按钮,进入界面如图 25,选择需要导入手机的文件号点击确定,数据导出成功进入界面如图 26。(注:测线中无测量数据会导致传输失败)

注: 传输数据时一定要按提示操作,否则将可能出现导出不成功!!!

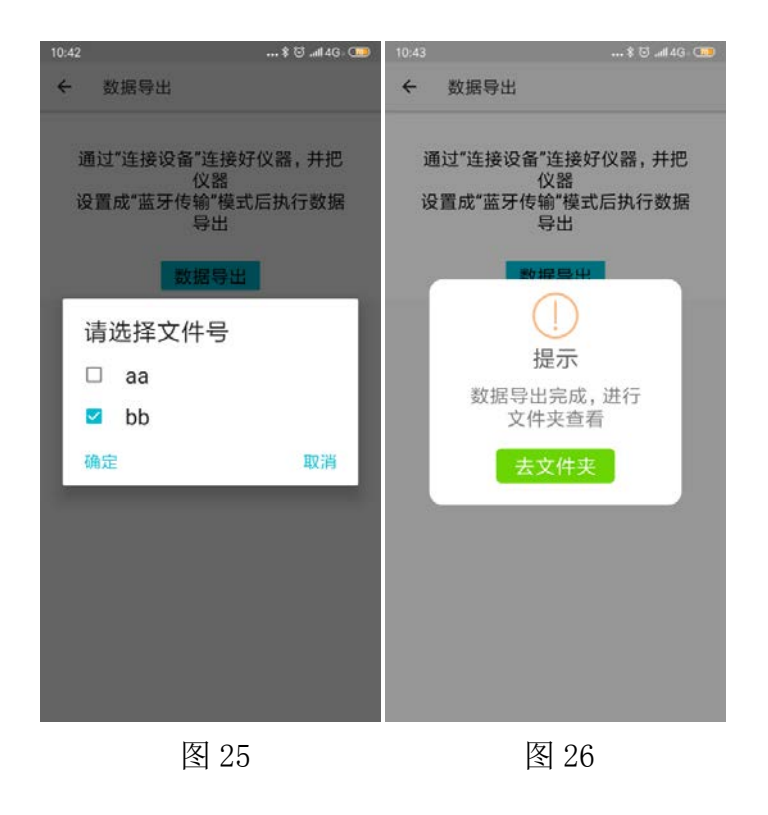

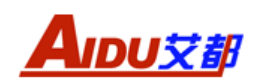

点击图中"去文件夹"按钮,进入手机 APP 文件库如图 27。可查看导入的 文件夹。文件夹按日期先后顺序排列,点击文件夹可查看导入的项目号,如图 28。

|                  | 🛊 😇 atl 46. 🍅 | 下午4 |                                     | \$ 15 all 🕾 🚥 |
|------------------|---------------|-----|-------------------------------------|---------------|
| ← 文件库            | Q             | ÷   | 20190610                            |               |
| 20190415<br>未知设备 | ۵             | B   | AMC_6_aa.dat<br>2019-06-10 14:55:06 | ٥             |
| 20190326<br>未知设备 | Ó             |     |                                     |               |
| 20190325<br>未知设备 | ۵             |     |                                     |               |
| 20190315<br>未知设备 | ۵             |     |                                     |               |
| 20190311<br>未知设备 | ۵             |     |                                     |               |
| 20190218<br>未知设备 | ۵             |     |                                     |               |
| 20190429<br>未知设备 | ۵             |     |                                     |               |
| 20190505<br>未知设备 | 0             |     |                                     |               |
| 图 27             | ,             |     | 图 28                                |               |

绘图:

1)等值线图:在 APP 文件夹中点击需要绘图的数据文件,进入界面如图 29, 点击"查看数据",选择"绘图",如图 30。可以选择绘制等值线图或者曲线图, 如图 31。

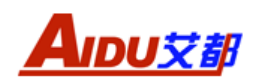

| 下午4:12 巻 🗇 .                               | ∥ 奈 ⑤ 下午 |                                                       | - (I <b>I</b> ) |
|--------------------------------------------|----------|-------------------------------------------------------|-----------------|
| ← 20190610                                 | ÷        | AMC_6单分量磁力仪                                           | :               |
| <b>AMC_6_aa.dat</b><br>2019-06-10 14:55:06 | ▲        | 线号 AMC_6_aa<br>N间距 0.0 测点增量 0<br> 地电量 0 状态 未连接<br>量数据 |                 |
|                                            | 则点均      | 京增量测线号 测量值                                            |                 |
|                                            | 0.0      | 000 1.00015565.333                                    |                 |
| (!)                                        | 2.0      | 000 1.00015555.000                                    |                 |
| 提示                                         | 4.0      | 000 1.00014661.333                                    |                 |
| 请选择是直接查看数据, 这                              | 6.0      | 000 1.00014448.000                                    |                 |
| 是连接设备补测                                    | 8.0      | 000 1.00014202.333                                    |                 |
| 查看数据 连接补测                                  | 10.0     | .000 1.00014140.333                                   |                 |
|                                            | 12.0     | .000 1.00013906.667                                   |                 |
|                                            | 14.0     | .000 1.00013864.000                                   |                 |
|                                            | 16.0     | .000 1.00013990.000                                   |                 |
|                                            | 18.0     | .000 1.00013861.333                                   |                 |
|                                            | 20.0     | .000 1.00013844.667                                   |                 |
|                                            | 22.0     | .000 1.00 <mark>013683.000</mark>                     |                 |
|                                            | ×        | 删除 经图 71. 测量                                          |                 |

图 29

图 30

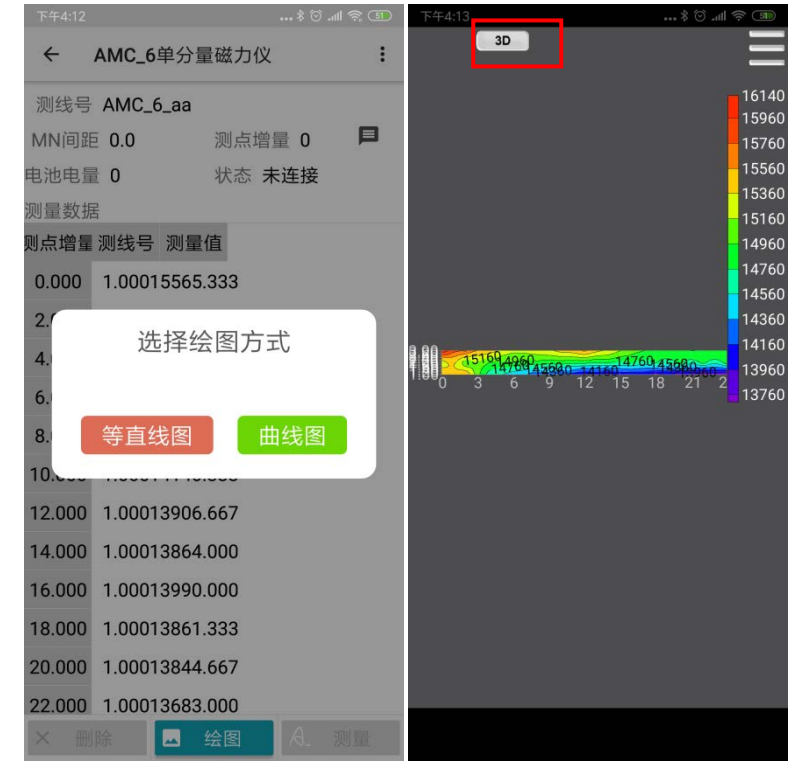

图 31

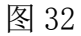

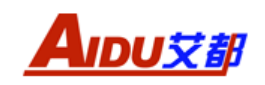

等值线图界面操作:

- "2D" 图与"3D" 图切换:点击 手机屏幕左上角"3D" 图标可切换为 3D 图显示,如图 32,图 33。
- ② 图标:点击"■"进入界面如图 34,点击彩色框调整彩图颜色,默认 5;点击"保存图片"将图片保存到手机;点击"退出"退回上一界面。

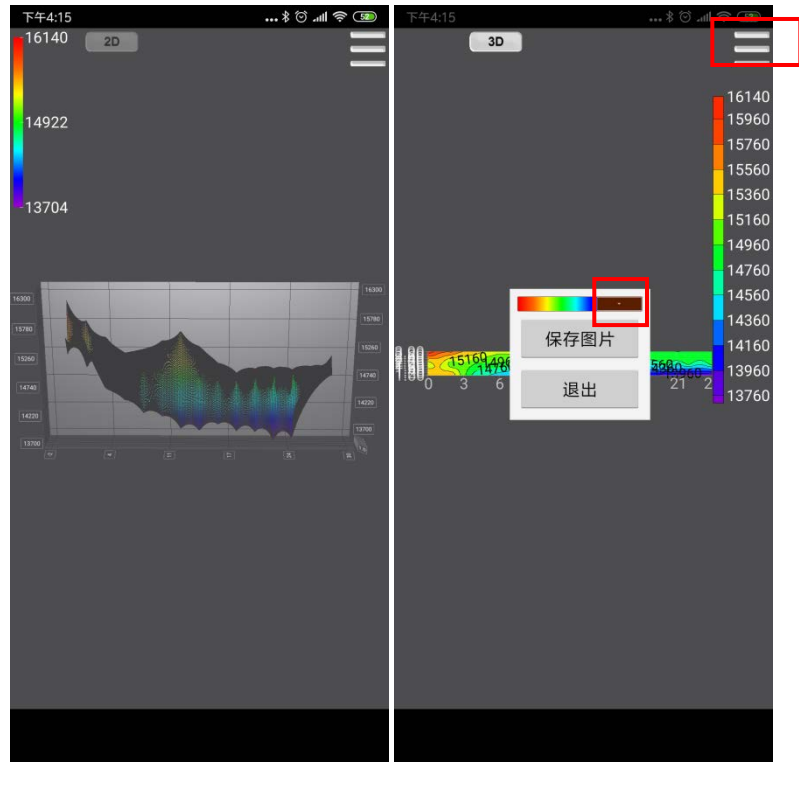

图 33

图 34

2)曲线图:点击需要绘图的数据文件,进入界面如图 29,点击"查看数据", 选择"绘图",如图 30。点击"曲线图"即可生成曲线图,如图 35。点击"深度 选择",可以选择查看不同的测线曲线情况。

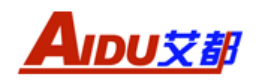

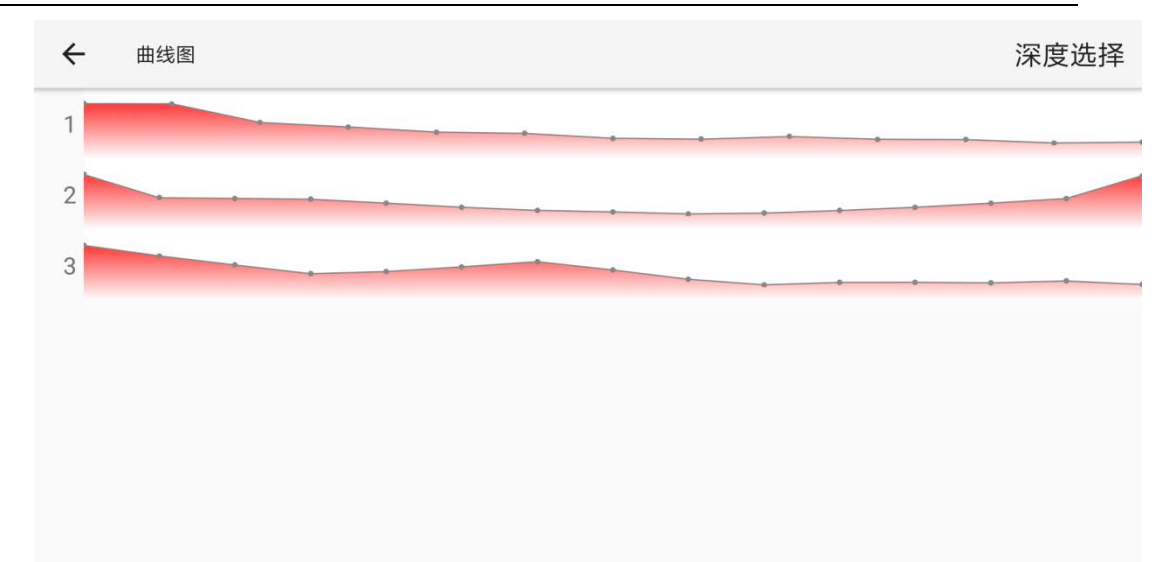

图 35

### 5.3.6、设置

在主屏幕单击"设置",进入设置界面,如下图(图36):

| 亮度占比           | %  | × |
|----------------|----|---|
| 512<br>715     | ж  | - |
| 时间与日期          |    |   |
| 采集间隔           | S  |   |
|                |    |   |
| www.aidush.com | 设置 |   |

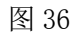

a)亮度占比:调节仪器屏幕亮度。

方法:移动滑动条,调节屏幕的亮度。

b)时间与日期设置

方法:单击"时间与日期"空白输入框,输入日期、时间,按"Enter"键 完成输入,如下图(图 37)所示:

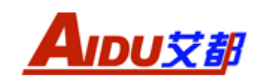

| 时间与日期 |   |   |    |     |  |
|-------|---|---|----|-----|--|
|       | 7 | 8 | 9  | -   |  |
|       | 4 | 5 | 6  |     |  |
|       | 1 | 2 | 3  |     |  |
|       | ( | 0 | Er | ter |  |

图 37

C) 采集间隔:此设置为自动测量时的时间间隔,如设置2秒,则采样间隔两秒自动 采集一次数据,该功能主要针对测量模式中的"自动测量"。"手动测量"时该采样时间无影响。

然后单击"设置",完成参数设置。

# 六、手机 APP 操作说明

6.1、app 安装

6.1.1、安装环境

使用 Android 系统版本≥ 4.4 以上且具备蓝牙功能的 Android 手机和 Android 平板,本软件下载需要连接网络,确保要有可用的无线或者 wifi 网络。

## 6.1.2、下载安装方式

A: 扫描下面二维码(图 38);

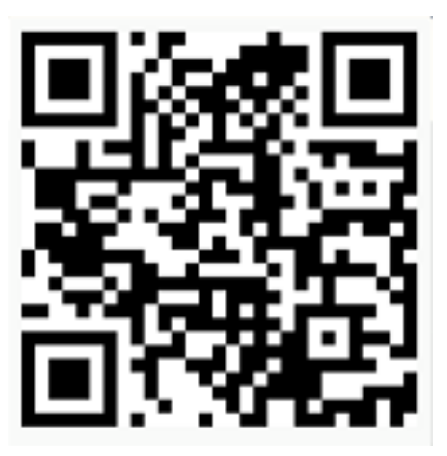

图 38

进入到 APP 下载界面(图 39),点击"安全下载"。下载完成后进入安装界面(图 40);点击"安装"完成 APP 安装(图 41);

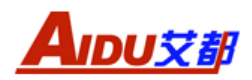

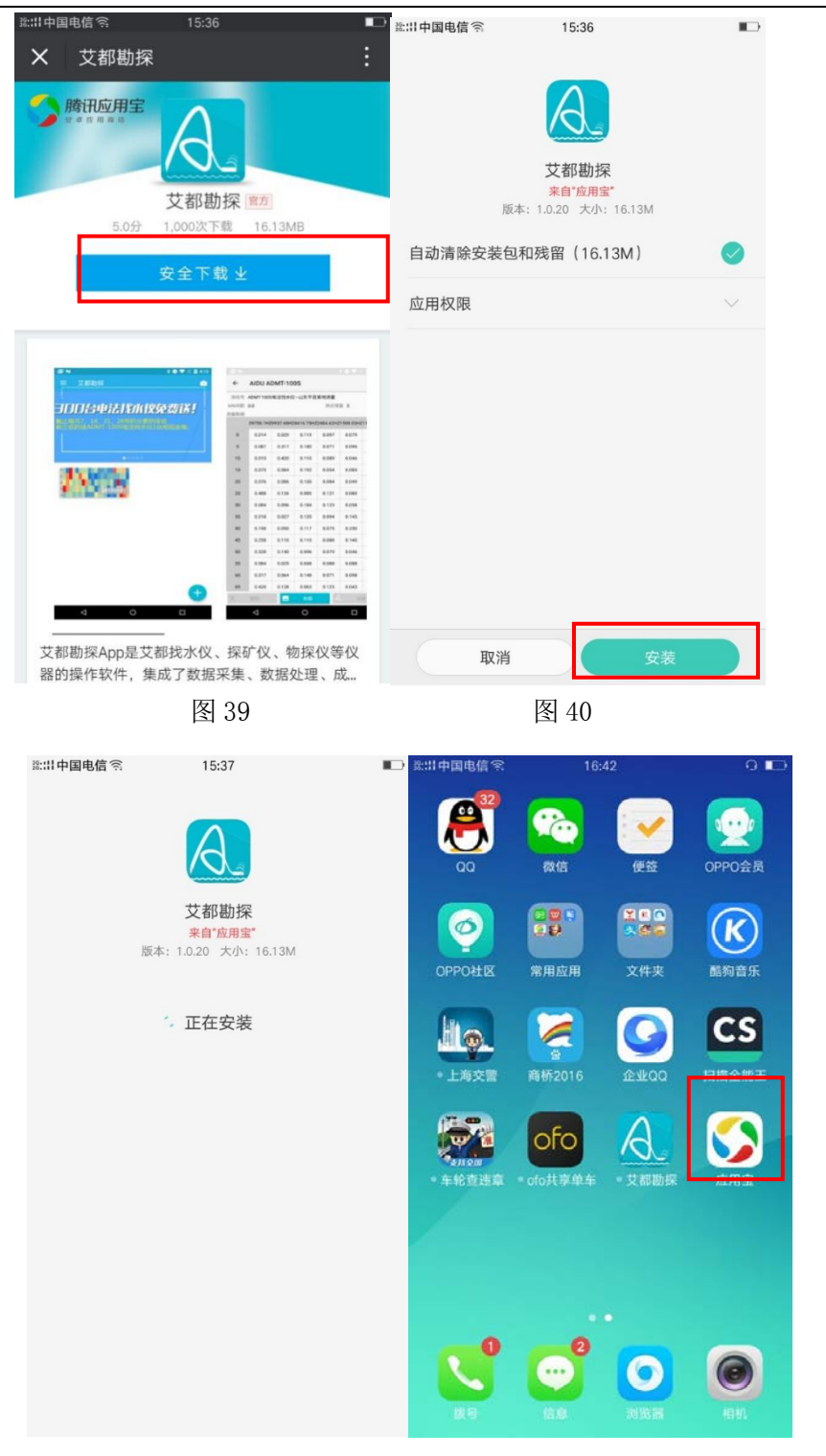

图 41

图 42

B、下载安装方式 2: 打开"腾讯应用宝"(图 42),搜索"艾都勘探",点击 下载如图 43,下载完成后点击安装,安装成功如图 44 所示。

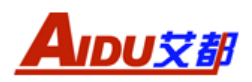

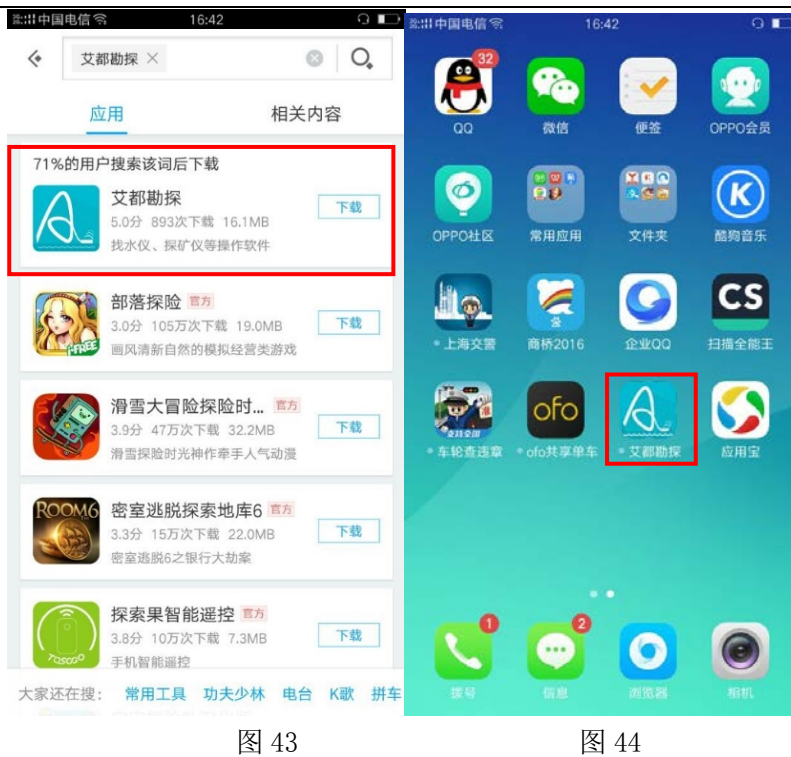

C、下载安装方式 3: 打开工作人员的分享链接(图 45), 进入图 46 界面, 点击"赚 180 积分, 得免费找水仪机会", 进入图 47 界面;

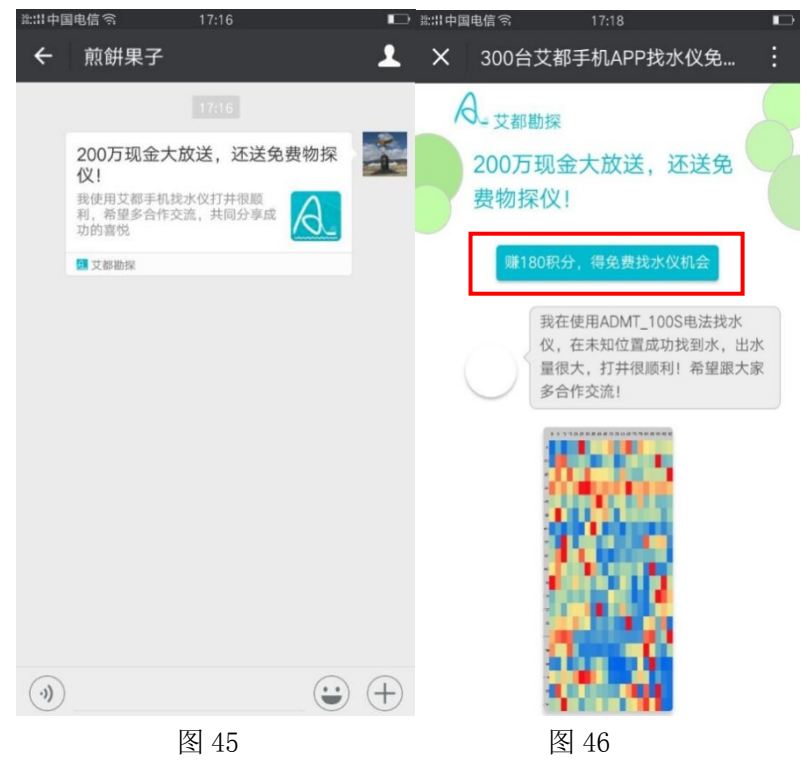

在图 47 界面,输入电话号码获取验证码,输入验证码后,点击"领取 180 艾都积分",进入下载界面如图 48,点击安全下载完成下载及安装。

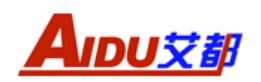

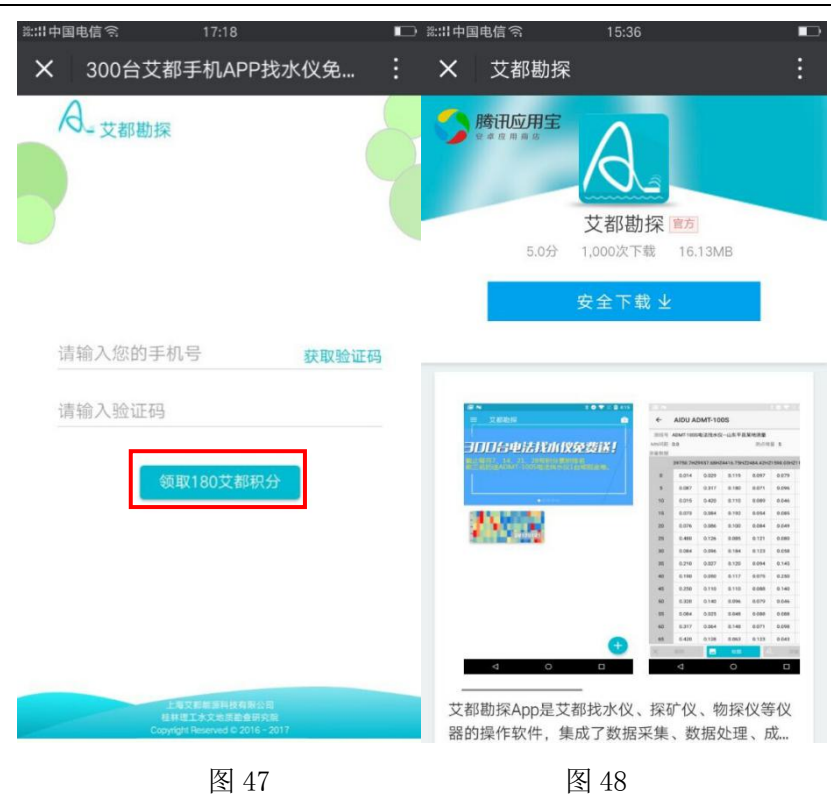

D、下载安装方式 4:手机端打开艾都官方网站 m. aidush. com, 然后在灰色栏 依次点击"成功案例"/"资料下载"进入界面如图 49, 点击下载, 完成安装如 图 50。

| vill 49 🛌  | 0.0K/s              | 岩 13:45 🧰 80% | ₩1 49 Q @ | 0.13K/s | 🖁 19:39 🗔 <mark>8%</mark> |
|------------|---------------------|---------------|-----------|---------|---------------------------|
| ×          | 地质仪器 物探仪器           | 深… :          |           |         |                           |
| +          | 资料下载                | 6             |           | A       |                           |
| 咨询电话       | · 400 708 7158      |               |           |         |                           |
| 量新版手       | 机APP下载 三维成图 仅支持安    | 卓系统           |           | 艾都勘探    |                           |
| Surfer 9   | .0使用方法              |               |           |         |                           |
| 艾都智能       | 数据处理软件—绿色版 无需注册     | 骨(点击下载)       |           |         |                           |
| 艾都智能       | 数据处理软件一操作说明         |               | 正在安装      |         |                           |
| grapher    | v4.0.zip(点击下载)      |               |           |         |                           |
| surfer8.   | 0安装文件(点击下载)         |               |           |         |                           |
| surfer8.   | 0 绿色免安装文件(点击下载)     |               |           |         |                           |
| surfer9.   | 0安裝文件(点击下載)         |               |           |         |                           |
| 欢迎:<br>什么! | 光临"艾都勘探"网站<br>可以帮您? | ,请问有 ×        |           |         |                           |
|            | 在线咨询 兑 拨            | 打电话           |           |         |                           |
|            | 图 49                |               |           | 图 50    |                           |

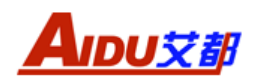

# 6.2、APP 主界面操作说明

打开 APP, 进入 APP 登入界面 (图 51), 输入电话号码, 获取验证码。

| 10日中国电信 🕾 | 15:37 |                |
|-----------|-------|----------------|
|           |       |                |
| ▼ 豆求      |       |                |
|           |       |                |
|           |       |                |
|           |       |                |
|           |       |                |
|           |       |                |
| 手机号       |       |                |
|           |       | TT HUBA STE ZO |
| -         |       | 32,42,32,42,93 |
|           |       |                |
| 验证码       |       |                |
|           |       |                |
|           |       |                |
|           |       |                |
|           |       |                |
|           | 登录    |                |
|           |       |                |
|           |       |                |
|           |       |                |
|           |       |                |
|           |       |                |
|           |       |                |
|           |       |                |
|           |       |                |

图 51

输入验证码,点击登入,进入 APP 界面(如图 52)(注:一天之内一个 手机号只能最多获取 10 次验证码,否则系统不再发送验证码)。

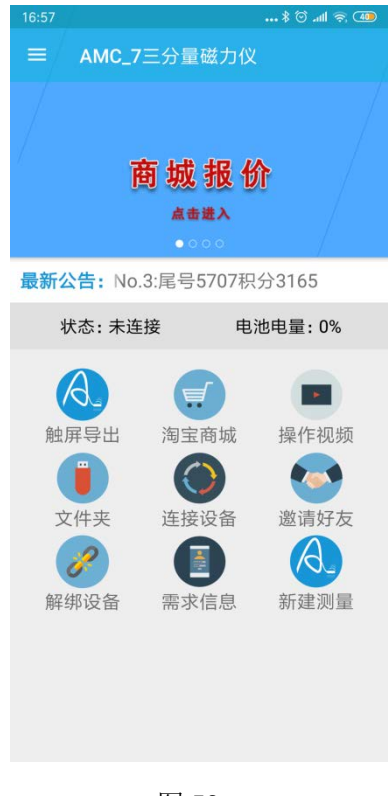

图 52

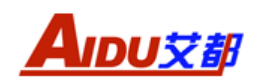

当打开 APP 时, APP 系统会弹出以下提示如图 53, 点击"检查并同步"手 机自动下载 APP 服务器数据,下载完成后可在"文件夹"中查看; 点击"不再 提示"返回首界面。

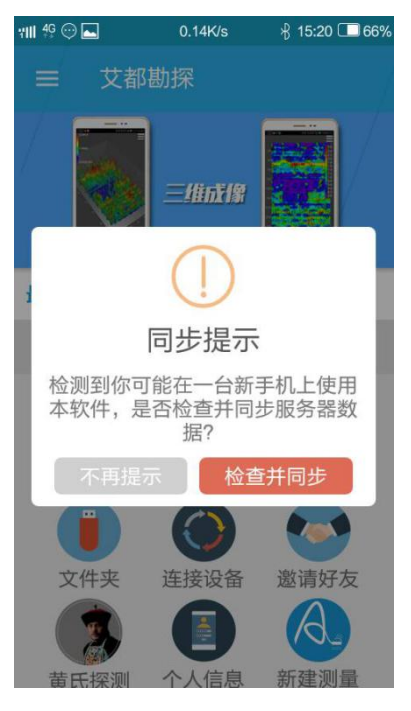

图 53

6.2.1、触屏导出

使用方法见上页"蓝牙传输"。

6.2.2、淘宝商城

点击"淘宝商城",进入到淘宝商铺(如图 54),商铺陈列了公司所有的仪器,客户可以根据自己需求购买合适的仪器。

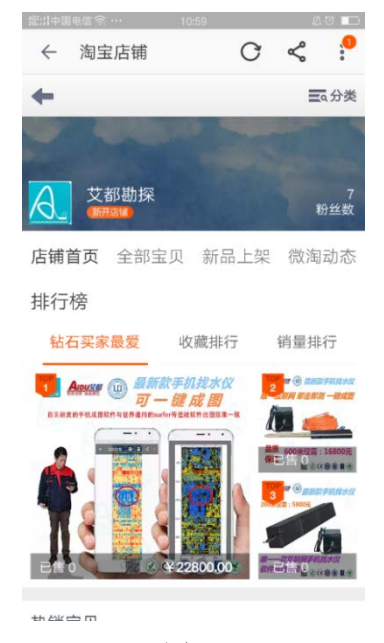

图 54

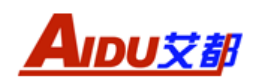

#### 6.2.3、操作视频

点击"操作视频",进入到如图 55 界面,客户在此界面可以观看仪器的野 外操作视频。

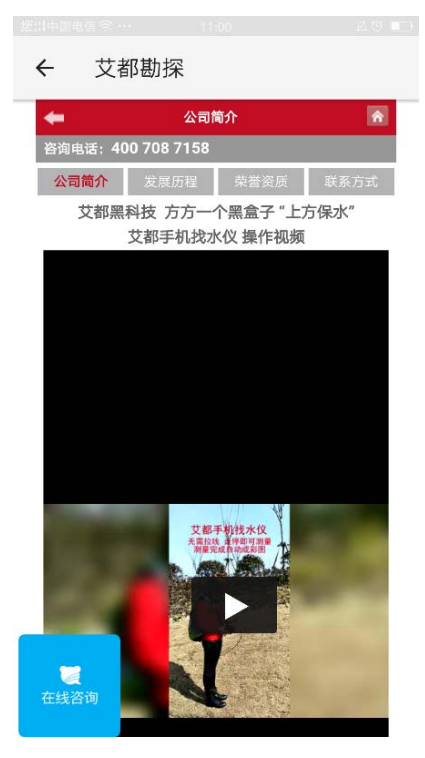

图 55

点击界面左上角的"←"返回上一界面

6.2.4、文件夹

点击"文件夹"可查看所有的文件,所有通过蓝牙传输到手机 app 的数据和 app 本身预置的演示数据均会按照添加到系统的时间自动排列(如图 56)。点击 界面左上角的"←"返回上一界面,点击右上角的"♀",可以进行文件搜索。

通过文件列表入口可以进入到对应的文件夹,文件夹内包含测量的数据文件 (如图 57),默认当系统有可用 wifi 时会自动同步数据到服务端。非 wifi 环境 下需要手动操作,点击每个条目最右边的文件状态按钮时可用执行相应的操作, 文件状态有:

A)待上传: 💁, 点击可对对应的数据执行上传状态

B)待下载: 💁, 点击可对对应的数据执行下载状态

C)已下载: 🕗, 表示该文件已经下载到本地, 点击无响应

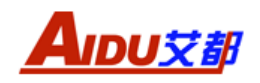

|   |                             |   |   |                                     | \$ 🗟 🗟 🚛 |
|---|-----------------------------|---|---|-------------------------------------|----------|
| ÷ | 文件库                         | ۹ | ÷ | 20190610                            |          |
|   | 20190415<br><sub>未知设备</sub> | ۵ | B | AMC_6_aa.dat<br>2019-06-10 14:55:06 | ٥        |
|   | 20190326<br><sub>未知设备</sub> | 6 |   |                                     |          |
|   | 20190325<br><sub>未知设备</sub> | 0 |   |                                     |          |
|   | 20190315<br><sub>未知设备</sub> | 0 |   |                                     |          |
| 1 | 20190311<br><sub>未知设备</sub> | 0 |   |                                     |          |
| h | 20190218<br><sub>未知设备</sub> | 0 |   |                                     |          |
|   | 20190429<br><sub>未知设备</sub> | ٥ |   |                                     |          |
|   | 20190505<br><sub>未知设备</sub> | ٥ |   |                                     |          |
|   | 图 56                        |   |   | 图:                                  | 57       |

 1)长按需要处理的数据文件,被长按的文件高亮同时进入多选状态(如图 58)。在多选状态下,可用对选中的项目执行删除和导出操作。

A) 删除:

本地删除:保留云端数据,本地数据删除

云端删除:保留本地数据,云端数据删除

B) 导出:可将选中的数据通过"导出"传输到微信或者 QQ,如图 59。

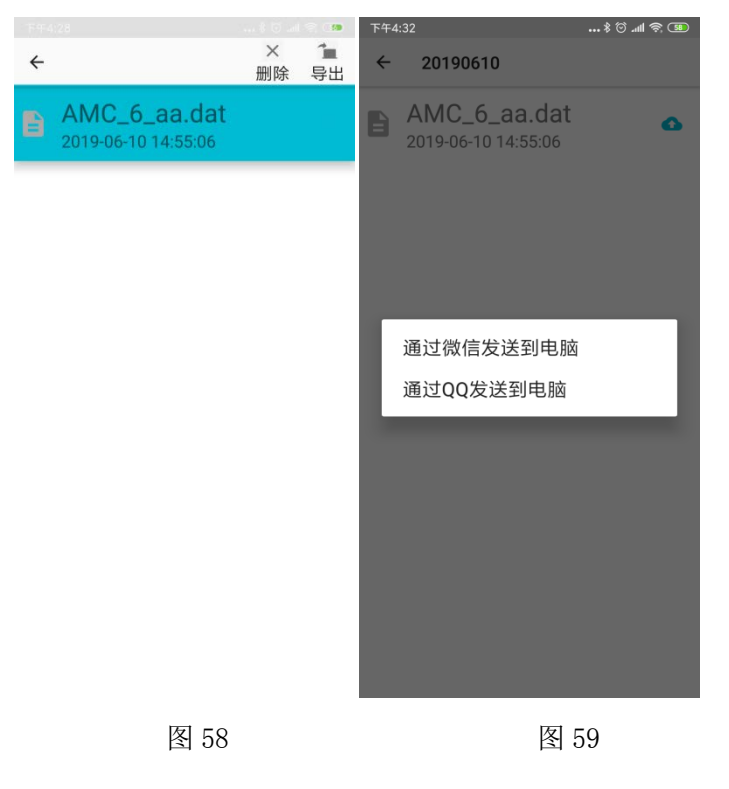

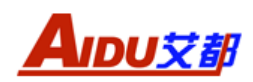

2) 绘图: 点击需要绘图的文件,可执行手机绘图相关操作。(方法见 5.3.5 "绘图"说明)

### 6.2.5、连接设备

1)点击"连接设备"前需要先在手机"设置"中打开蓝牙功能,如图 60。 打开蓝牙后,手机自动搜索主机型号,点击相应的主机型号进行配对如图 61。

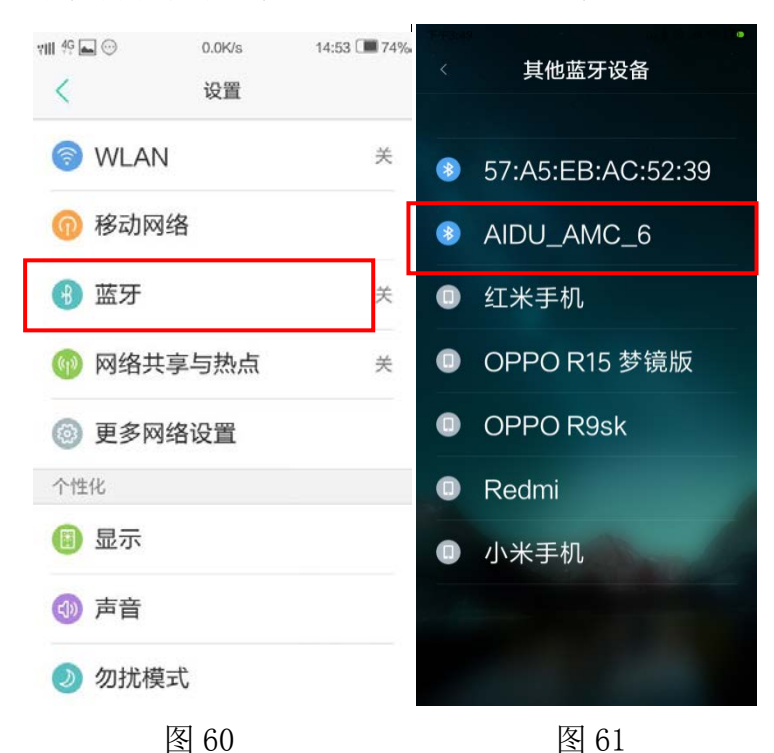

点击相应主机型号后,弹出"蓝牙配对请求"对话框如图 62,在对话框中 输入 PIN 码"6666",点击"确定"完成配对如图 63 所示。

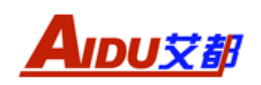

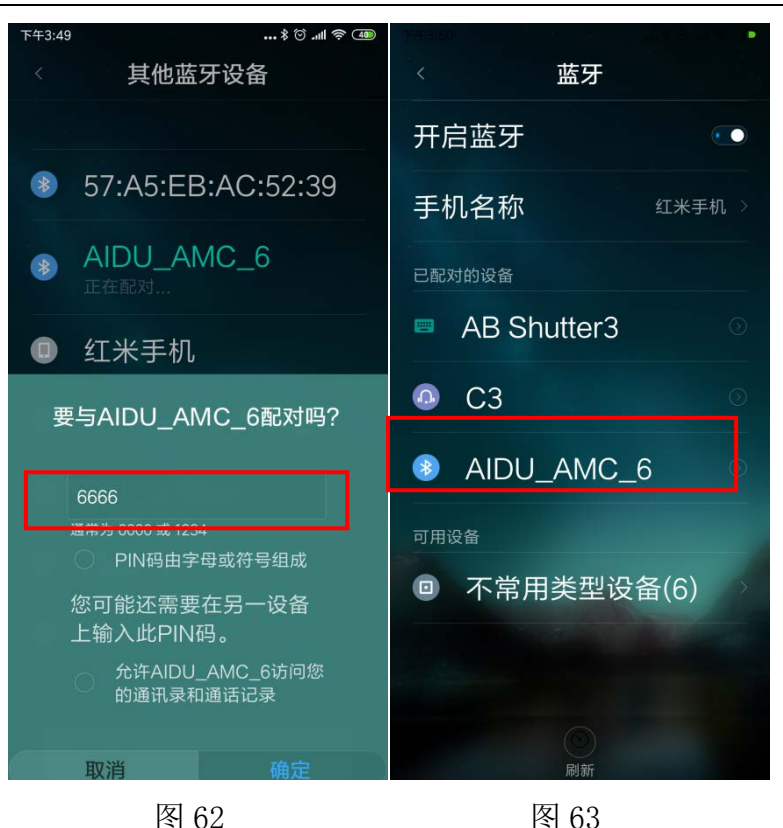

2)完成手机端蓝牙与主机配对后,打开"艾都勘探"APP点击"连接设备", 弹出设备连接界面(如图 64),点击"连接设备"进入图 65 界面。(注:请在主机 开机后两分钟再进行连接操作)

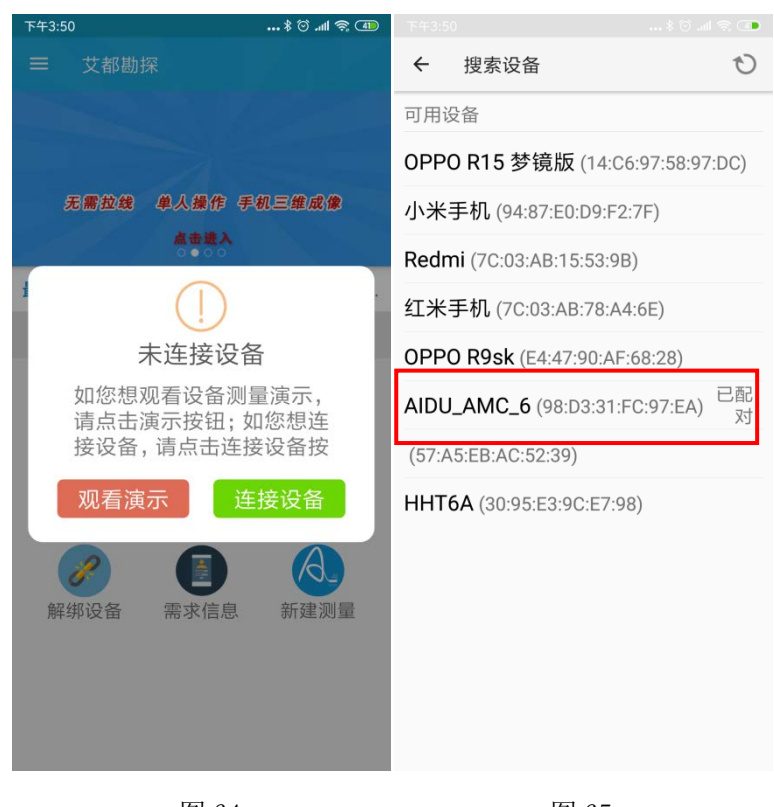

图 64

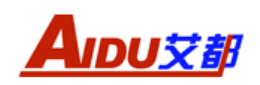

此时, APP 将自动搜索主机, 搜索成功后, APP 上会显示主机型号。点击主机型号如图 66, 即可完成手机 APP 与仪器的配对。(个别型号手机在该界面会再次提示输入蓝牙配对码, 输入"6666"即可), 弹出图 67, APP 顶端会显示绑定的仪器型号。此时已完成手机、仪器配对(为不影响配对,请关闭其他仪器蓝牙)。

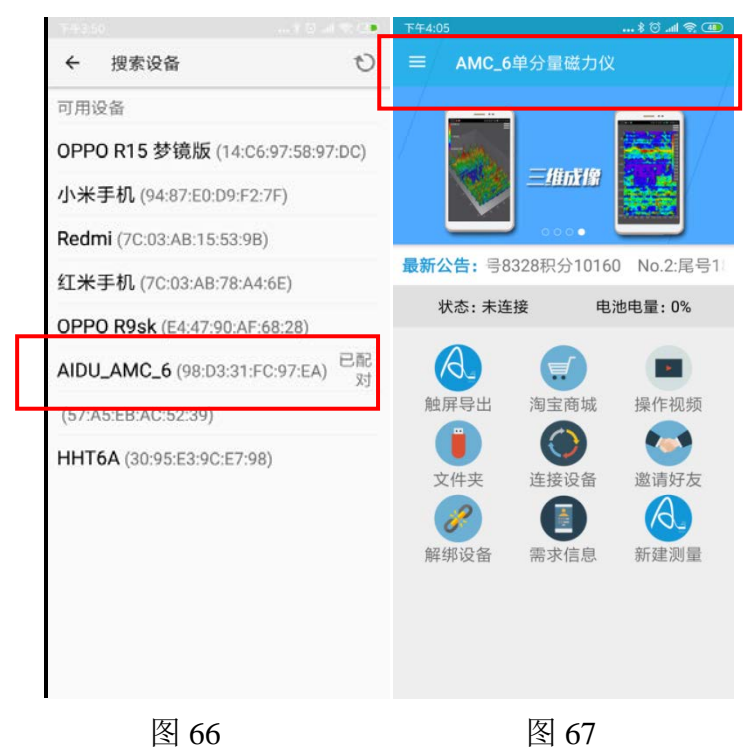

## 6.2.6、邀请好友

点击"邀请好友",进入图 68 界面,点击蓝色框"邀请好友"弹出如下界面(图 69),可以将 APP 链接分享给朋友,赚取艾都积分。

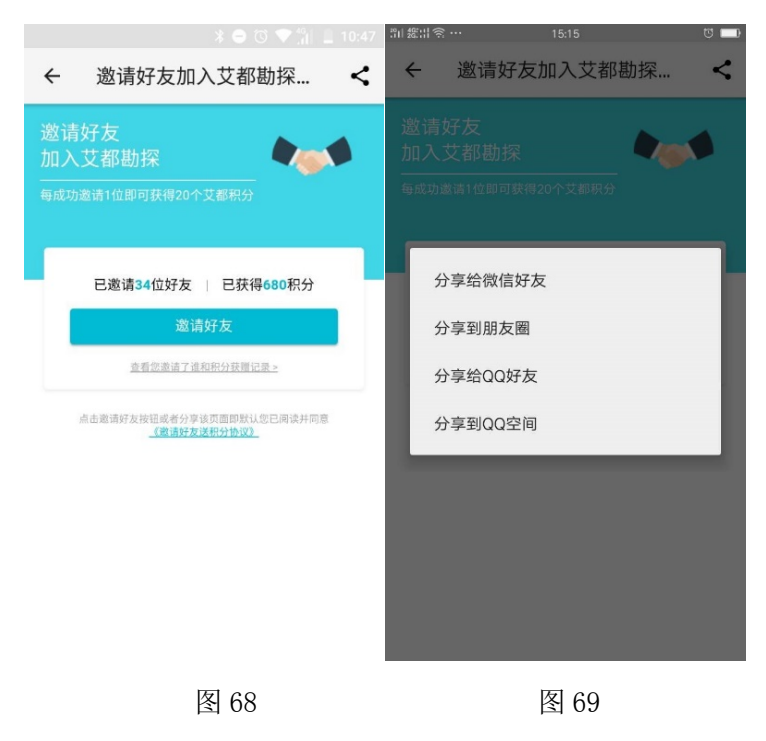

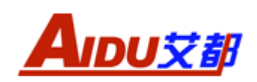

点击界面左上角的"←"返回上一界面

#### 6.2.7、解绑设备

该选项可让用户自行解绑手机号与仪器的绑定状态。解除绑定后,可再自行 绑定仪器或者更换其他手机号绑定仪器。点击"解绑设备"出现界面如图 70。 点击"确认"可解除手机与仪器的绑定状态, APP 显示"解绑绑定成功", 如图 71。

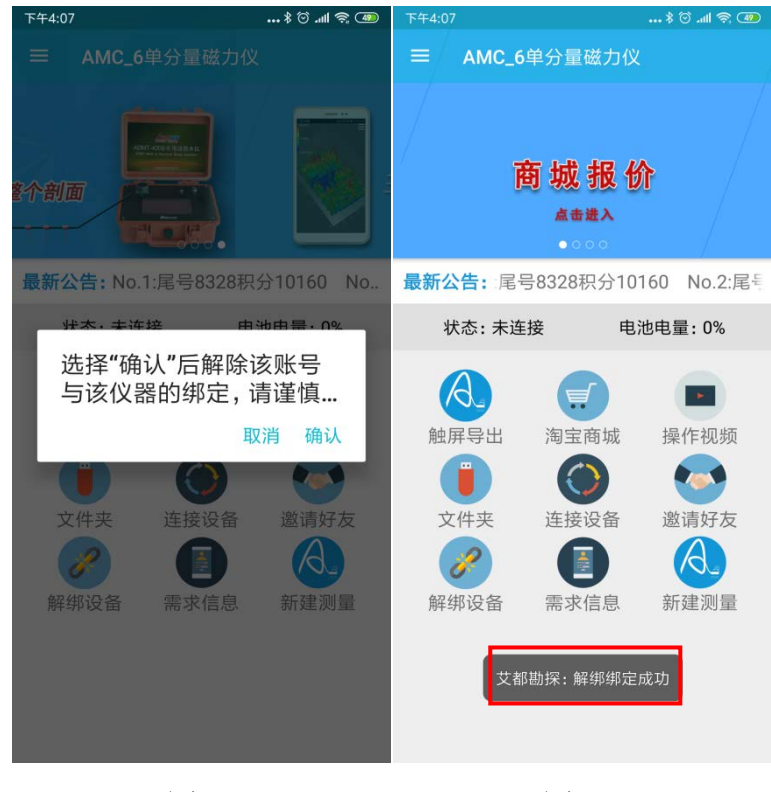

图 70

图 71

## 6.2.8、需求信息

点击"需求信息",进入到如下界面(图72),可输入用户的手机号码,可以让用户通过 APP 发布相关供求信息、活源信息等。

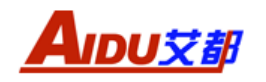

|                 |      | \$ 🗑 all 👳 💷 |
|-----------------|------|--------------|
| ÷               | 需求信息 | 保存           |
| 手机音             |      |              |
| <sup>四</sup> 需求 |      |              |
|                 |      |              |
|                 |      |              |
|                 |      |              |
|                 |      |              |
|                 |      |              |
|                 |      |              |
|                 |      |              |
|                 |      |              |
|                 |      |              |
|                 |      |              |
|                 |      |              |
|                 |      |              |
|                 |      |              |
|                 |      |              |

图 72

点击界面左上角的"←"返回上一界面

## 6.2.9、新建测量

该选项用于手机版仪器新建测线,暂不支持触屏版仪器。

# 6.3、侧边栏操作说明

在 APP 的主界面点击左上角的" = "弹出侧边栏(如图 73)

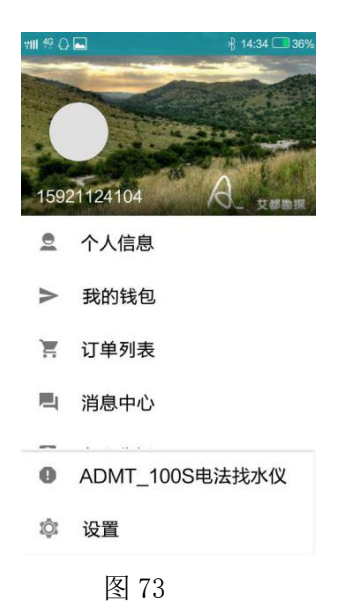

## 6.3.1、个人信息

点击"个人信息"可查看、编辑个人资料;

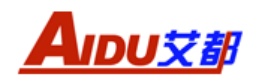

### 6.3.2、我的钱包

点击"我的钱包"可查看个人的艾都积分;

6.3.3、订单列表

点击"订单列表"可以查看购买产品;

#### 6.3.4、消息中心

点击消息中心,可以查看积分获得情况(如图74);

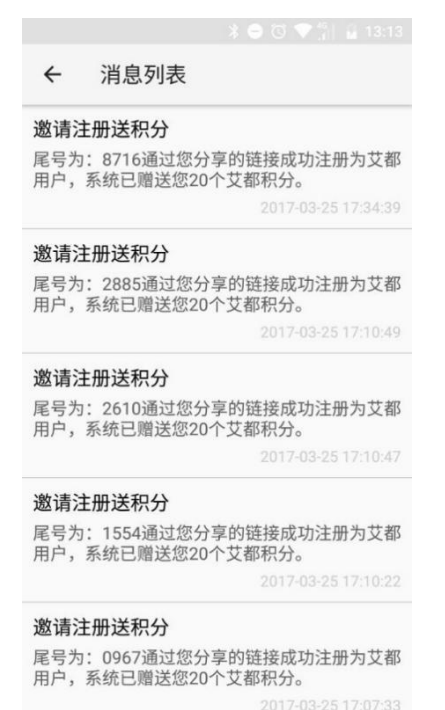

图 74

6.3.5、专家分析

可通过微信、QQ 等联系专家分析;

## 6.3.6、设置

点击设置,进入 APP 设置界面 (如图 75)

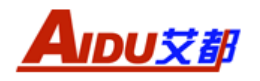

| ←  | 设置   |
|----|------|
| 系统 |      |
| 错误 | 码对照表 |
| 语言 |      |
| 中文 | ζ    |
| 其他 | 1    |
| 联系 | 我们   |
| 检查 | 重更新  |
| 关于 | E.   |
| 退出 | ł    |
|    |      |

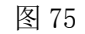

 1)错误码对照表:点击"错误码对照表",可以查询测量时出现错误码的 原因以及解决的办法(图 76);

| S S 1      | 3 → C ▼ 1 13:38             |
|------------|-----------------------------|
| ÷          | 错误码对照表                      |
| 错误码:1      |                             |
| 错误详情<br>开路 | :没有连接探头或没有连接MN电极或MN电极       |
| 解决方法则      | :连接探头 或连接MN电极并且插入地里并且保<br>好 |
|            |                             |

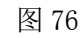

2) 中文: 点击"中文"可进行中文和英文(English)语言界面切换。

3) 联系我们:点击"联系我们"可以查看公司的联系方式(图77)

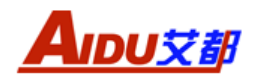

| E    |             | *●◎♥1 |  |
|------|-------------|-------|--|
| ←    | 联系我们        |       |  |
| 客服电  | 1话          |       |  |
| 4007 | 7087158     |       |  |
| 021- | 51860763    |       |  |
| 售后服  | 2.5         |       |  |
| 021- | 61508053    |       |  |
| aidu | @aidush.com |       |  |
|      |             |       |  |
|      |             |       |  |
|      |             |       |  |
|      |             |       |  |
|      |             |       |  |
|      |             |       |  |
|      |             |       |  |
|      |             |       |  |
|      |             |       |  |
|      |             |       |  |
|      |             |       |  |
|      |             |       |  |
|      |             |       |  |
|      |             |       |  |

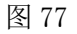

- 4) 检查更新:点击"检查更新"检查 APP 最新版本
- 5) 关于:关于 APP 详细介绍
- 6) 退出:退出 APP

# 七、AMC-6 磁通门磁力仪野外工作方法

## 7.1、野外仪器安装

1) 组成1 野外操作说明:

首先放好三脚架,把水平方向调节底座固定在三脚架上,当地面非常不平时,可以通过伸缩三条腿的长度及肉眼观察调节到初步水平状态,然后再利用水平方向调节底座的三个微调螺丝调整水平泡的位置,调好后把探头置于平台上,用数据线把探头和主机系统连接好如图78。(注意:每次测量探头方向需保持一致)

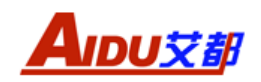

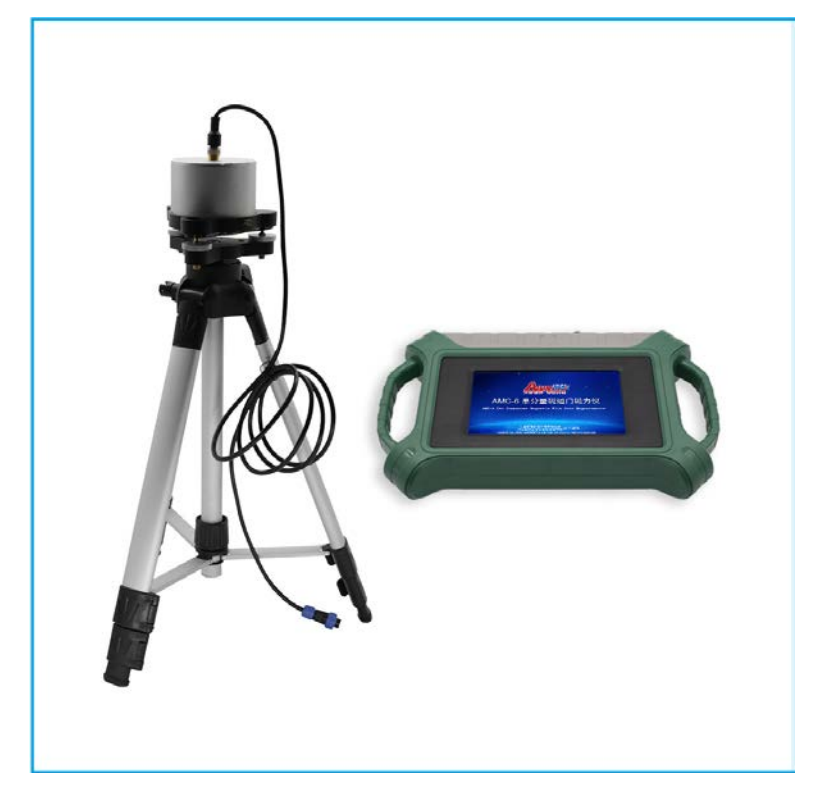

图 78

2) 组成2野外操作说明:

将仪器主机与探头连接好,将探头直接平放在地面,尽量保持水平状态(角度控制在<±15°)。

## 7.2、建立测线文件

建立测线号前,首先需新建项目号,一个项目号可包含多条测线信息。一条 测线可包含多个测点。仪器连接好后即可开机设置测线参数,开始测量工作。

# 7.3、测区规划参考方法

根据实际需要设定测区的测点大小及测线之间的距离,一般原则根据测量异常体的大小来决定:异常体大,测点或测线的间距大;测量异常体小,测点或测线的间距小。同时一般的测区采用网格式的测量方式(或田字格)如图 79:

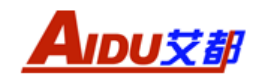

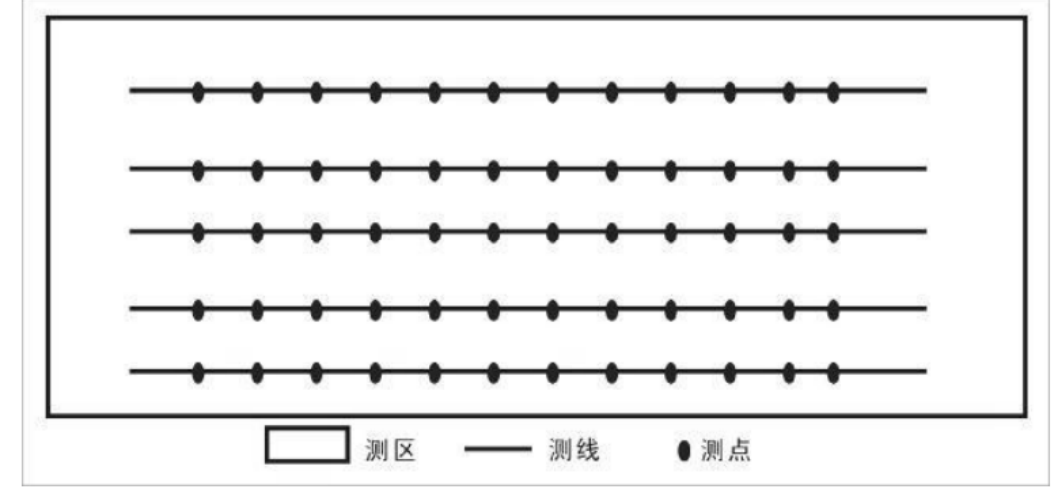

图 79: 测区规划

在整个测区中先大致确定测线的条数及测线与测线之间的距离,测点与测点 之间的距离及测点个数,根据实际情况及测量的需要来确定,一般测线距离为 20-100 米,测点距离 5-20 米左右。

# 八、仪器注意事项

1、在每一个点测量时,需整平并且每一次所采用测量的方向要保持一致。

2、工作结束后,请关闭电源,以节约电源。

3、在充电时,请断开探头与仪器的连接,否则有可能损坏探头。

4、仪器在运输或使用过程中要有专人保管负责,避免仪器受剧烈震动或撞 击和进水。

5、每天工作结束后,应除去仪器表面灰尘保持干净,并放置在通风干燥处。

6、探头使用后应除去表面的泥土等保持干净。

7、仪器外壳都贴防拆封条,请不要撕开,撕开后是不能复原的。我们将不 予保修。

# 九、维护与保养

1、AMC-6 高精度智能磁力仪属精密电子测量仪器,应放置在清洁、干燥、 无酸、碱、盐等腐蚀性气体的环境中。

2、该仪器的设计制造具有极强的专业性和技术性,因而请用户不要自行检 修调试,因为很多电子器件会被人身的静电击穿而损坏,而一般的用户不具有防 静电设备和专业的电子知识,可能造成严重的后果。

3、探头不要长期与强磁体放在一起,以免影响其使用性能。因为一般的磁铁的强度都有几十甚至几百万 nT 的磁场强度,大大超过仪器的量程,会对仪器的精度造成一定的影响甚至损坏探头。